### 附件1: 大三学生心理普查操作指南

#### 1. 登录"昆明医科大学心理档案系统"

(1) 呈贡校区登陆内网 121.49.185.106

进入"昆明医科大学心理档案系统"登陆页面 → 方式:选择"学生",用户名:学号,密码:111 → 点击"登录"

(2) 呈贡校区以外登录外网 <u>http://xinli.kmmu.edu.cn</u>

浏览器输入网址,选择 CAS 登录。选择 CAS 登录之后,会跳转到 统一身份认证登录平台,输入账号、密码、算数答案信息,点击登录; 账号为学号,初始密码为身份证后 6 位加@kmmu。首次登陆,需要手 机验证绑定,输入手机号,点击发送验证码,进行校验。校验成功后 系统跳转到"昆明医科大学心理档案系统"登陆页面 → 方式:选择 "学生", 用户名: 学号, 密码: 111 → 点击"登录"

(在"昆明医科大学心理档案系统"登陆页面,凡有学号密码不 能登录者,点击密码栏下方"我要注册"填写注册信息后请联系心理 委员,姓名、学号、年级必须填写真实,密码可自行设定。)

#### 2. 进入心理档案系统

(1)修改登陆用户名和密码(自选,也可不修改,建议只修改 密码)

点击左侧"个人信息中心"栏目 → 点击"登录信息修改",用 户名不建议修改,原密码为111,新密码自行设定,点击"提交", 页面上方出现红字"密码修改完成,下次登陆请用新密码"表示修改 成功。

(2)填写个人资料(首次测试必须填写,大一心理普查填写过的同学须根据目前自己的实际情况进行修改)

点击左侧"个人信息中心"栏目 → 点击"个人资料修改",修 改你的姓名(系统默认为学号)、出生日期(系统默认普查当天的日 期,点击日期即可重新选择年、月,须点击到具体日期才能完成最终 修改),院系只选择到学院即可(系统默认,可改选)。其他题目据实 填写或选择即可(注意:圆圈是单选,方框为多选),不可漏题,否 则无法进入后面的问卷环节 → 点击"填好了",系统提示"您的个 人资料已经更新成功!" → 点击"确定",仍回到该页面,即使部分 信息显示的仍是未修改状态也不必进行任何操作,系统已记录。

(3) 点击左侧"心理评测中心"栏目 → 点击"心理自测"(如果系统提示"请您填写完整个人资料后再进行心理测试"则点击"填写"返回"个人资料修改"页面检查有无漏题或姓名、生日未修改或格式不正确,重新提交后再开始此步骤)→ 点击"症状自评量表(SCL-90)",先认真阅读上面的指导语再开始答题,注意该量表是根据"最近一星期内的状况",回答的时候不要想太多凭第一感觉会更准确一些,量表共90个题目,注意时间 → 点击"开始"进行答题,点选后题目会自动跳到下一题,不必再点击"下一题",否则会漏题 → 当系统提示"这已经是最后一道题目了,你想现在就保存结果并结束测试吗?",点击"确定"(如果系统提示有题目未选答案,点击"确

定",在题目下方的下拉框里找到该题目进行选择,都选完后点击"做 完了")→ 系统提示"您的测验结果已经记录,谢谢您的合作!",点 击"确定"→ 系统提示"您查看的网页正在试图关闭窗口,是否关 闭此窗口?",点击"是"。测试结束后该量表依然会显示在自测界面, 系统已记录结果,不要重复测试。

(4)点击"自评抑郁量表"(SDS),以及"焦虑自评量表"(SAS) 并根据"最近一星期内的状况"完成。

(5)点击左侧"心理评测中心"栏目 → 点击"我的测评记录" 可查看结果。

(6)点击页面右上方"退出系统",系统提示"您要退出心海软件系统吗?",点击"确定"。

每个量表均有其适用性和局限性,加之施测过程受多种复杂因素 影响,因此测量结果只能用于参考,不能作为判别心理健康状况的标 准。

## 附件 2: 大三自测指南(图片)

1.登录界面,用户名:学号,密码:111。忘记密码的同学请及时联系心理健康中心和瑾老师(电话:18623343660)重置密码。

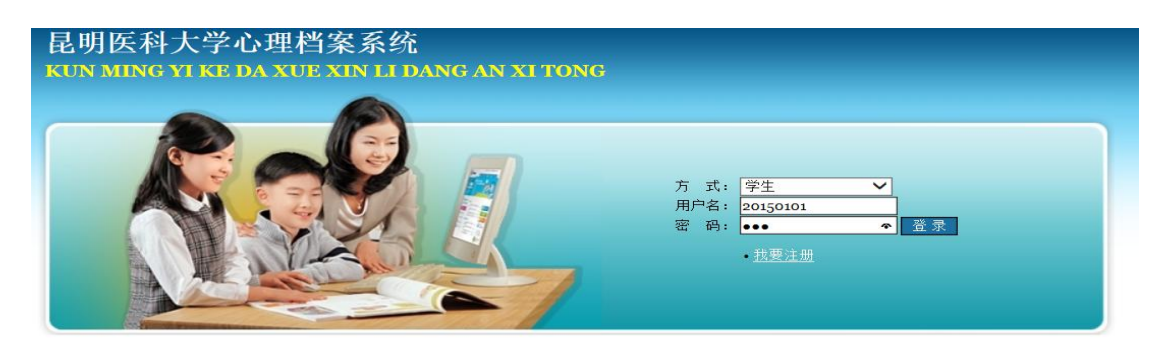

2. 修改更新个人信息。

| 八井岸自由人         | 张三(20150101) , 欢迎光临 昆明医科大学心理档案系统! |                                      |  |
|----------------|-----------------------------------|--------------------------------------|--|
| <b>五六信忌中</b> 心 | 最新公告                              | 咨询时间                                 |  |
| 个人信息中心         |                                   |                                      |  |
| 心理咨询中心         |                                   | · <u>aumm</u> 星期一 9.00-11.00<br>[全部] |  |
| 心理评测中心         |                                   | 咨询师                                  |  |
|                |                                   | · admin                              |  |
|                |                                   |                                      |  |
|                |                                   | •                                    |  |
|                |                                   |                                      |  |

| 公共信息中心   | 最新公告 | 咨询时间                          |  |
|----------|------|-------------------------------|--|
| 个人信息中心   |      |                               |  |
| ▲ 登录信息修改 |      | ・ <u>aamin</u> 星期一 9:00-11:00 |  |
| 个人资料修改   |      | 「上記」                          |  |
| ♦ 我的评语   |      |                               |  |
| ♦短消息     |      |                               |  |
| 心理咨询中心   |      | • <u>admin</u>                |  |
|          |      | •••                           |  |
| 心理评测中心   |      |                               |  |
|          |      | •••                           |  |

更新完个人资料后点击"填好了"。

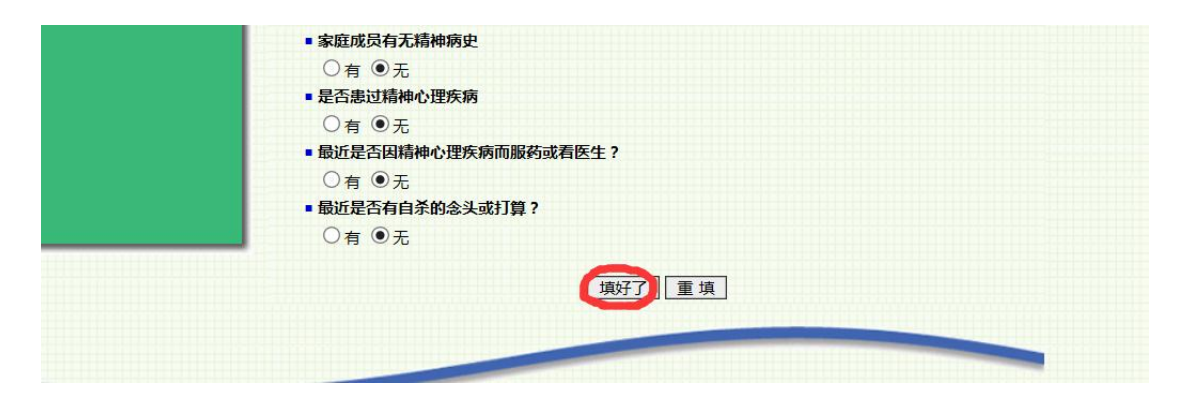

# 3. 点击"心理自测"。

|         | • Rk                       |
|---------|----------------------------|
| 心理咨询中心  |                            |
|         |                            |
| 心理评测甲心  | ■家庭住址                      |
| ∕∿∪≖⊨⊥  | ● 省会城市 ○ 州市 ○ 县城 ○ 乡镇 ○ 农村 |
| >心理自测   | ■ 家庭经济状况                   |
| 我的汗观心就  | ● 富裕 ○ 一般 ○ 贫困 ○ 特別贫困      |
| ▼日田心理別風 | ■家中排行                      |
|         | ◎大子女 ○中间子女 ○最小子女 ○独生子女     |
|         |                            |

# 4. 完成三个量表。

| 公共信息中心                                                       |                                                                                                    |  |  |  |
|--------------------------------------------------------------|----------------------------------------------------------------------------------------------------|--|--|--|
| 个人信息中心                                                       | 高升,生化自作量或出品化的自动或出身了为力带漏洞,自有力有少有,每次力减行力,的量或力之的有有<br>症状学内容,从感觉、情感、思维、意识、行为指导生活习惯、人际关系、饮食睡眠等,要求被试者根<br>自己的物质接近来做证字,测得的思一个人其的时间用(简简是二周)的定性水平。太                       |  |  |  |
| 心理咨询中心                                                       |                                                                                                    |  |  |  |
| AURSPRIM                                                     | ◆ <u>自评抑郁量表(SDS)</u>                                                                                                    |  |  |  |
| <ul> <li>● 心理普查</li> <li>● 心理自測</li> <li>● 我的评测记录</li> </ul> | 简介:自评抑郁量表是W.K.Zung于1965年编制,用于衡量抑郁状态的轻重程度及其在治疗中的变化。<br>该量表的评定时间跨度为最近一周,评分不受年龄、性别、经济状况等因素影响,但如受试者文化程度较低或智力水平较差不能进行自评。                                              |  |  |  |
| 自由心理测试                                                       | ◆ <u>焦虑自评量表(SAS)</u>                                                                                                    |  |  |  |
|                                                              | 简介:焦虑自评量表(Self-Rating Anxiety Scale, SAS)是W.K.Zung于1971年编制,用于评出有焦虑<br>症状的个体的主观感受,作为衡量焦虑状态的轻重程度及其在治疗中的变化的依据。SAS是一种分析病人<br>主观症状的临床工具,用于评出有焦虑症状的个体的主观感受,作为衡量焦虑状态的轻重 |  |  |  |

如图,点击"开始"。

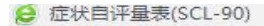

-  $\square$   $\times$ 

## 症状自评量表(SCL-90)

以下表格中列出了有些人可能有的病痛或问题,请你仔细阅读每一道试题,然后根据最近一星期内的状况,回答下列问题,请在最合适的圆格内单击鼠标左键。为了保证检测结果的准确性,请不过要漏掉其中的任何一题。 1.从无:自觉无该项症状问题。 2.轻度:自觉有该项症状问题,但发生得并不频繁、严重。 3.中度:自觉有该项症状,其严重程度为轻到中度。 4.偏重:自觉常有该项症状,其程度为中到严重。 5.严重:自觉常有该项症状,频度和程度都十分严重

| 装载完毕! | 100% |
|-------|------|
|       | (    |

5. 三个量表操作完后关闭系统。

### 6. 需要注册的同学注意:

(1) 点击我要注册

| 方 式: | 学生          | ~ |    |  |
|------|-------------|---|----|--|
| 用户名: |             |   |    |  |
| 密 码: |             |   | 登录 |  |
|      | <u>我要注册</u> | 5 |    |  |
|      |             |   |    |  |

(2) 完善注册信息, 注意年级一定不能错!!!

| 姓名:   |                  |   |
|-------|------------------|---|
| 性别:   | ●男○女             |   |
| 院系:   | 根据实际情况选择         | ~ |
| 年级:   | 2019级 🖌          |   |
| 出生日期: |                  |   |
| 成长环境: | ● 城市 ○ 农村        |   |
| 由5箱:  |                  |   |
| 手机:   |                  |   |
|       |                  |   |
|       | <b>填好了</b> 重填 返回 |   |
|       |                  |   |

(3) 注册完成后告知心理委员,由心理委员以"学号+我要注册"的 格式发至 QQ 群,等待审核完成方可测试,完成步骤 1-5。